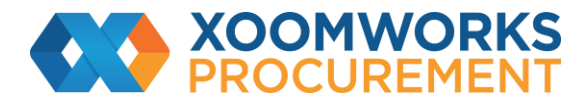

## Coupa Supplier Portal User Guide

How to merge accounts

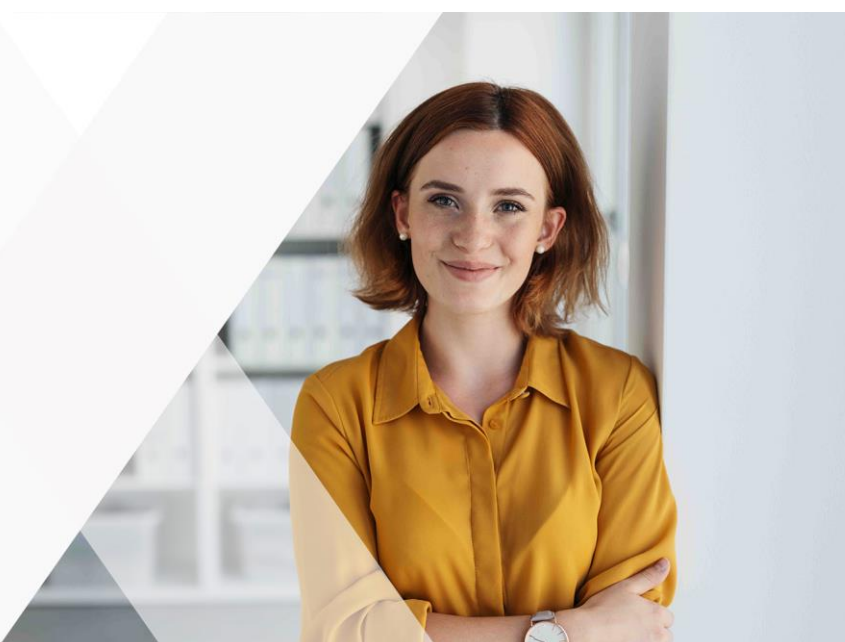

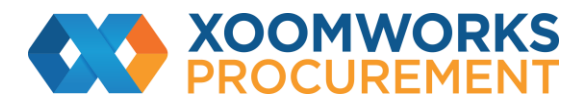

## **How to Merge Accounts**

Your company may have more than one account/profile in the CSP. This can happen when several users from the same company register or are invited to the CSP through different email addresses.

Note: Accounts with the same email address are merged automatically (regardless of which invite message you use to create your account, since both invites are sent to the same email address).

The suggestions to merge accounts are based on email domain. For example, all the users with the @example.com domain get suggestions to merge. Merge suggestions appear in the right-hand column on the Home page.

| If your company has more than one CS                                                |                                         |  |  |
|-------------------------------------------------------------------------------------|-----------------------------------------|--|--|
| try to list it below. Consider merging the confusion for existing and potential cus | P account, we<br>m to reduce<br>tomers. |  |  |
| Not seeing the account you want to merge with? Click here.                          |                                         |  |  |
| SupplierA                                                                           |                                         |  |  |
| supplierA@supplier.com                                                              |                                         |  |  |
| Request Merge                                                                       | Remove                                  |  |  |
| SupplierB                                                                           |                                         |  |  |
| supplierB@supplier.com                                                              |                                         |  |  |
| Request Merge                                                                       | Remove                                  |  |  |

If you know that a suggestion is invalid, click on the Remove button and you will not see the request again.

If you want to merge an account, click on the Request Merge button and select an account to be the parent account and add a note.

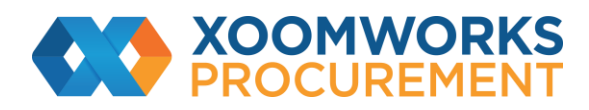

| Request Acc                                     | count Merge                                                   |                                                     |
|-------------------------------------------------|---------------------------------------------------------------|-----------------------------------------------------|
| You're about to merge y more info on merging, C | our profile and users with Supp<br>lick here.                 | lierA. Select the owner for the merged account. For |
| * Account Owner                                 | My Account Their Account By choosing this option I understand | that I will no longer be the account owner.         |
| * Note                                          |                                                               |                                                     |
|                                                 | I'm not a robot                                               | reCAPTCHA<br>Privacy - Temms                        |
|                                                 | Cancel Send Requ                                              | est                                                 |

| Selection                         | Description                                                                                                    |
|-----------------------------------|----------------------------------------------------------------------------------------------------|
| Account Owner                     | This causes the other account to be merged into your company account. The other                                                                                                    |
| / My Account                      | user's company account is removed.                                                                                                    |
|                                   | You continue to be the administrator for the merged company account, and the previous administrator becomes a regular user in the merged account. You can make them an administrator if you want. For more information. |
| *Account Owner<br>/ Their Account | Your company account is removed. The other user's company account becomes the only company account.                                                                                                    |
|                                   | You can no longer be the account administrator, but the administrator of the existing account can choose to make you an administrator of the merged account.                                                            |
| *Note                             | Add a note about the merge request, for example, the reason for the account merge.                                                                                                    |

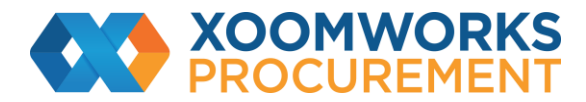

Merged accounts use the following rules:

| Element           | Merge Behaviour                                                                  |
|-------------------|----------------------------------------------------------------------------------|
| Connected         | Any connected customers are retained in the new account. The existing email      |
| customers and     | address remains the contact email for the customer. If the customer is connected |
| customer profiles | to both accounts, the parent account connection is retained and the merged       |
|                   | account connection is removed.                                                   |
| Remit-to address  | Remit-to information is transferred only for addresses that are available to all |
|                   | customers.                                                                       |

You can also search for a specific account to merge, for example, if the account is not listed or the list is too long to search for the specific account that you want. Clicking on the Click here link takes you to the Admin Merge Requests page. You can access this page also by clicking on the Admin tab on the main menu and on the Merge Requests link on the left.

Provide the email address of the account you want to merge, and click Request Merge.

You can see purchase orders and create invoices for both supplier records after selecting a customer from the Select Customer drop-down.

| Joers                  | Initiate Merge Request                                                                                                    |  |  |
|------------------------|----------------------------------------------------------------------------------------------------|--|--|
| Werge Requests         | references in the second second s |  |  |
| Legal Entity Setup     | Incontinue Suscence and the section                                                                                                    |  |  |
| Fiscal Representatives | Tim not a robot                                                                                                    |  |  |
| Remit-To               | THEORY THEORY THEORY THEORY THEORY THEORY                                                                                                    |  |  |
| Terms of Use           | By submitting the merge request I confirm that the user whose email address I am providing belongs to my organization.                                                                                                    |  |  |
| Payment Preferences 🗸  |                                                                                                    |  |  |
| Static Discounting     | Open merge requests                                                                                                    |  |  |
| SFTP Accounts          | All clear! No open merge requests.                                                                                                    |  |  |
| cXML Errors            |                                                                                                    |  |  |
|                        |                                                                                                    |  |  |

https://success.coupa.com/Suppliers/For Suppliers/Coupa Supplier Portal